## Povinná publicita IROP

Pro tvorbu povinné publicity využijte:

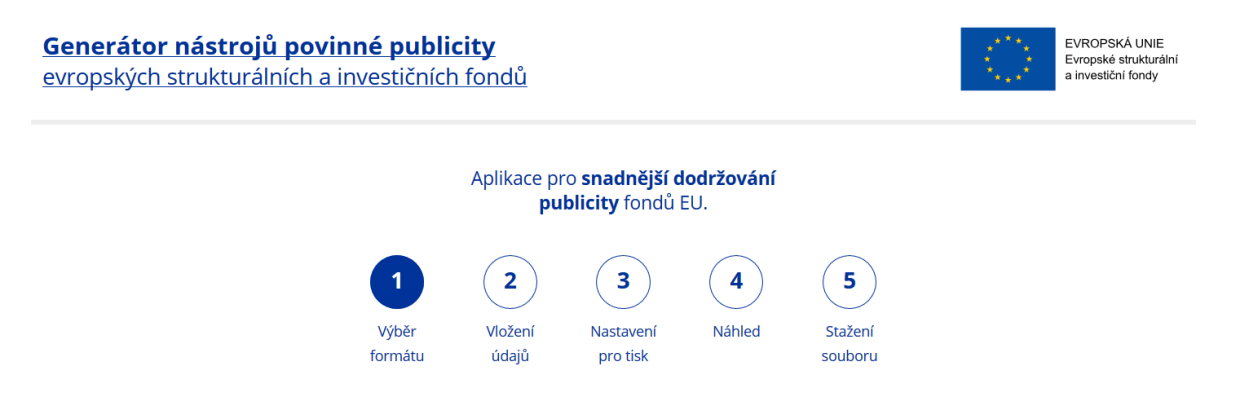

Generátor se nachází na webových stránkách: https://publicita.dotaceeu.cz/gen/krok1

Postup:

1) Vyberte formát Plakát A3 na šířku kliknutím na ikonu

|                              | 1. | VÝBĚR FORMÁT                               | U |                                         |               |
|------------------------------|----|--------------------------------------------|---|-----------------------------------------|---------------|
| Stálá pamětní deska          |    | Dočasný billboard                          |   | Plakát A3                               | 2.            |
| <b>Na výšku</b> - 300x400 mm |    | Minimální - 2100x2200 mm                   |   | <b>Na výšku</b> - 297x420 mm            | Vložení údajů |
| <b>Na šířku</b> - 400x300 mm |    | Horizontální rozložení -<br>5100x2400 mm ? |   | Na šířku - 420x297 mm                   |               |
|                              |    | Vertikální rozložení -<br>5100x2400 mm 🕜   |   | Více projektů/operací -<br>297x420 mm ? |               |

Že je plakát A3 vybrán poznáte podle fajfky v zeleném kolečku a klikněte na vložení údajů.

2) V tomto kroku je nutné vložit všechny údaje vztahující se k projektu:A) Vyberte název programu = Integrovaný regionální operační program

| 2<br>Vložení<br>údajů Nastavení Náhled Stažení<br>souboru                                                                                                    |                                                                                                    |
|----------------------------------------------------------------------------------------------------|----------------------------------------------------------------------------------------------------|
| 2. VLOŽENÍ ÚDAJŮ                                                                                                    |                                                                                                    |
| Zvolte ze seznamu  Zvolte ze seznamu  Operační program Podnikání a inovace pro konkurenceschopnost Operační program Výzkum, vývoj a vzdělávání Operační program Zaměstnanost Operační program Zaměstnanost - Iniciativa na podporu zaměstnanosti mladých lidí Operační program Doprava Integrovaný regionální operační program Operační program Technická pomoc Operační program Rybářství 2014-2020 | Nastavení pro tisk                                                                                                    |
|                                                                                                    | 2 3   Nastavení Náhled   Stažení   jůdiů   no tisk   Stažení souboru <b>C. VLOŽENÍ ÚDAJŮ Stažení</b> Stažení Stažení <p< th=""></p<> |

B) Na dalším roletce s názvem Výběr loga/Název ŘO/ZS vyberte Ministerstvo pro místní rozvoj ČR.

| • |                    |
|---|--------------------|
|   | $\rightarrow$      |
| • | Nastavení pro tisk |
|   |                    |
|   |                    |
|   |                    |
|   |                    |
|   |                    |
|   |                    |

C) Po vyplnění Pole Výběr loga/Název ŘO/ZS se otevře pole "Vyberte fond" a zde vyberete Evropský fond pro regionální rozvoj.

| 2. VLOŽENÍ ÚDAJŮ                                         |                                        |
|----------------------------------------------------------|----------------------------------------|
| Název programu                                           |                                        |
| Integrovaný regionální operační program                  | •                                      |
| Výběr loga/Název ŘO/ZS 👔                                 |                                        |
| Ministerstvo pro mistni rozvoj CR                        | <ul> <li>Nastavení pro tisk</li> </ul> |
| Evropský fond pro regionální rozvoj                      | •                                      |
| Zvolte ze seznamu<br>Evropský fond pro regionální rozvoj |                                        |

- D) Do následující oblasti pro vyplnění vepište přesný název vašeho projektu, který zjistíte v MS 2014+ na záložce "Identifikace operace" v poli "Název".
- D1 nalezení názvu projektu

| 1. | <b>MS</b> 2014+            | )            | 🖿 česky 📕 polski 🗮 english                                      | Odhlášení za: 58:32                               |
|----|----------------------------|--------------|-----------------------------------------------------------------|---------------------------------------------------|
|    | * ŽADATEL                  |              |                                                                 | NÁPOVĚDA                                          |
|    | Nacházíte se: 🔷 Nástěnka 👌 | Žadatel 👌    | Identifikace operace                                            |                                                   |
|    | Hodnocení operace          | ^            | IDENTIFIKACE OPERACE                                            |                                                   |
|    | Hodnocení                  |              | 👫 PŘÍSTUP K PROJEKTU 🔤 PLNÉ MOCI 💢 ZMĚNIT ZPŮSOB JEDNÁNÍ 🚔 TISK |                                                   |
|    | Informování o realizaci    | ^            |                                                                 |                                                   |
|    | Žádost o změnu             |              |                                                                 |                                                   |
|    | Kontroly                   | ~ (          | ZKRÁCENÝ NÁZEV STRATEGIE                                        |                                                   |
|    | Kontroly                   |              | NĂZEV                                                           | IDENTIFIKACE ŽÁDOSTI (HASH) VERZE                 |
|    | Profil objektu             | ^            | ()                                                              |                                                   |
|    | Nová depeše a koncepty     |              | číslo TYP ISC                                                   | Žádost o strategii integrovaného nástroje         |
|    | Přehled depeší             |              | MAS                                                             |                                                   |
|    | Poznámky                   |              | Zobrazit údaje o MAS                                            | DATUM PODPISU DATUM PODÁNÍ AKTUÁLNÍ VERZE ŽÁDOSTI |
|    | Úkoly                      |              |                                                                 |                                                   |
|    | Datová oblast žádosti      | ^            | DROFF C                                                         |                                                   |
|    | Identifikace projektu      | ^            |                                                                 |                                                   |
| 2. | Identifikace operace       | $\mathbf{)}$ | STAV                                                            |                                                   |
|    | Specifické cíle            |              | Zobrazení stavů                                                 | Historie stavů                                    |

D2 – vepsání názvu do generátoru

| Název programu<br>Integrovaný regionální operační program                                                                                                    |               |
|----------------------------------------------------------------------------------------------------|---------------|
| Integrovaný regionální operační program         Výběr loga/Název ŘO/ZS         Ministerstvo pro místní rozvoj ČR         Vyberte fond         Evropský fond pro regionální rozvoj |               |
| Výběr loga/Název ŘO/ZS ?         Ministerstvo pro místní rozvoj ČR *         Vyberte fond         Evropský fond pro regionální rozvoj *                                           |               |
| Ministerstvo pro místní rozvoj ČR • Vyberte fond Evropský fond pro regionální rozvoj •                                                                                            | $\rightarrow$ |
| Vyberte fond<br>Evropský fond pro regionální rozvoj                                                                                                    | Nastavení pro |
| Evropský fond pro regionální rozvoj 🔹                                                                                                    |               |
| S                                                                                                    |               |
| Název projektu/operace 3<br>Zde vepíšete přesný název projektu                                                                                                    |               |
| Hlavní cíl projektu/operace 💿                                                                                                    |               |
| BIU                                                                                                    |               |

- E) Do poslední oblasti pro vyplnění s názvem "Hlavní cíl projektu" vepište hlavní cíl projektu, který naleznete v MS 2014+ na záložce "Popis projektu"
- E1 nalezení cíle projektu v MS 2014+:

| Nacházíte se: Nástěnka | Žadatel       | Popis projektu            |                |           |                  |            |          |
|------------------------|---------------|---------------------------|----------------|-----------|------------------|------------|----------|
|                        |               |                           |                |           |                  |            |          |
| Profil objektu         | ^             | POPIS PROJEKTU            |                |           |                  |            |          |
| Nová depeše a koncepty |               | 👫 PŘÍSTUP K PROJEKTU      | MOCI PLNÉ MOCI | KOPÍROVAT | 🗙 VYMAZAT ŽÁDOST | V KONTROLA | 🔒 FINALI |
| Přehled depeší         |               |                           |                |           |                  |            |          |
| Poznámky               |               |                           |                |           |                  |            |          |
| Úkoly                  |               |                           |                |           |                  |            |          |
| Datová oblast žádosti  | ^             |                           |                |           |                  |            |          |
| Identifikace projektu  | ^             |                           |                |           |                  |            |          |
| Identifikace operace   |               | JAKY PROBLEM PROJEKT RES  | ?              |           |                  |            |          |
| Projekt                |               |                           |                |           |                  |            |          |
| Popis projektu         |               |                           |                |           |                  |            |          |
| Specifické cíle        |               |                           |                |           |                  |            |          |
| Podopatření            |               | JAKÉ JSOU PŘÍČINY PROBLÉM | U?             |           |                  |            |          |
| Etapy projektu         |               |                           |                |           |                  |            |          |
| Indikátory             |               |                           |                |           |                  |            |          |
| Horizontální principy  |               |                           |                |           |                  |            |          |
| Umístění               | $\rightarrow$ |                           |                |           |                  |            |          |
| Cílová skupina         |               | GO SE CILEM PROJEKTO?     |                |           |                  |            |          |
| Subjekty               | ~             | N,                        |                | ~~        |                  |            |          |
| Subjekty projektu      |               | N                         |                |           |                  |            |          |
| Adreev subjectu        |               |                           |                |           |                  |            |          |

|             | Název programu                                          |   |    |                    |
|-------------|---------------------------------------------------------|---|----|--------------------|
|             | Integrovaný regionální operační program                 | - |    |                    |
|             |                                                         |   | >  |                    |
| $\bigcirc$  | Výběr loga/Název ŘO/ZS 🕜                                |   | 2  |                    |
| běr formátu | Ministerstvo pro místní rozvoj ČR                       | - | с. | Nastavení pro tisk |
|             | Vyberte fond                                            |   | L  |                    |
|             | Evropský fond pro regionální rozvoj                     | • |    |                    |
|             |                                                         |   |    |                    |
|             | Název projektu/operace 💿                                |   |    |                    |
|             | Zde bude Váš přesný název projektu                      |   |    |                    |
|             |                                                         |   |    |                    |
|             |                                                         |   |    |                    |
|             | Hlavní cíl projektu/operace                             | _ |    |                    |
| 4.          |                                                         |   |    |                    |
|             |                                                         |   |    |                    |
|             | Zde bude cíl Vašeho projektu shodný s textem v MS 2014+ |   |    |                    |
|             |                                                         |   |    |                    |
|             |                                                         |   |    |                    |

E2 – vepsání cíle projektu do generátoru povinné publicity a pokračování v nastavení

3) V dalším kroku nastavujete dokument pro tisk – zde vyberete, zda chcete, aby na plakátu byly vidět okraje pro ořez z možností ano x ne. Vybraná možnost je vybarvena žlutě. Poté pokračujete šipkou zobrazit náhled.

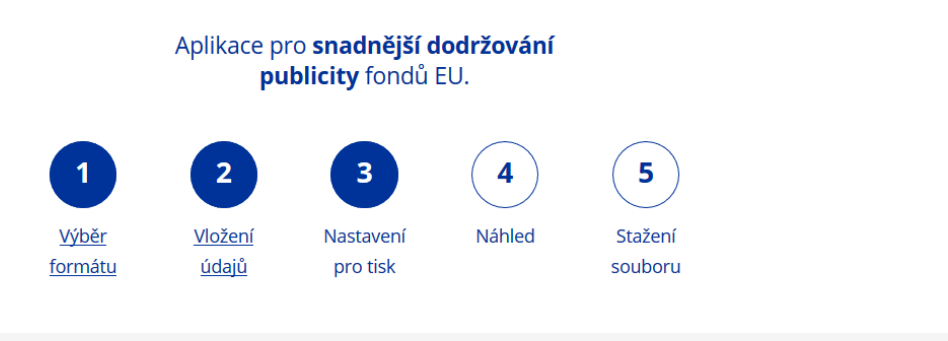

| 3. NASTAVENÍ PRO TISK<br>Vygenerovat PDF s ořezovými značkami?<br>ANO<br>NE<br>I. | Zobrazit náhled |
|-----------------------------------------------------------------------------------|-----------------|
|-----------------------------------------------------------------------------------|-----------------|

4) V zobrazení náhledu uvidíte, jak Váš plakát bude vypadat a před samotným stažením do počítače. Pokud je vše tak jak jste vepsali v předchozích krocích, tak klikněte na stažení souboru.

| Generátor nástrojů po<br>evropských strukturálních | vinné publicity<br>a investičních fon                                                                                                    | dů                                                                    |                                             |                                         |            | EVROPSKÁ UNIE<br>Evropské strukturální<br>a investiční fondy |
|----------------------------------------------------|----------------------------------------------------------------------------------------------------|-----------------------------------------------------------------------|---------------------------------------------|-----------------------------------------|------------|--------------------------------------------------------------|
|                                                    | Apli                                                                                                    | ikace pro <b>snadněj</b><br><b>publicity</b> fon                      | <b>ší dodržování</b><br>dů EU.              |                                         |            |                                                              |
| 1.                                                 | 1<br><u>Výběr</u> <u>Vi</u> k<br>formátu <u>ú</u>                                                                                                    | 2<br><u>ožení</u><br><u>Nastaven</u><br><u>pro tisk</u>               | 4<br>Náhled                                 | 5<br>Stažení<br>souboru                 |            |                                                              |
| Nastavení pro tisk                                 | P to a state of the project used of the state of the project used of the project used of the state of the state of the sta | 4. NÁHI<br>– I + A<br>Š PŘESNÝ I<br>ikou unií.<br>s textem v MS 2014- | .ED<br>romatická velikoz      :<br>NÁZEV PR | ⊖ B<br>ROJEKTU                          | ■   »<br>^ | 2 .<br>Stažení souboru                                       |
|                                                    | EVROPSKÁ UNIE<br>Evropský fond pro regionální r<br>ntegrovaný regionální operačn                                                                                                    | ozvoj<br>ní program                                                   | Ø                                           | MINISTERSTVO<br>PRO MÍSTNÍ<br>ROZVOJ ČR | ×          |                                                              |

5) V posledním kroku je již pouze potřeba potvrdit ochranu soukromí a stáhnout soubor. K jednotlivým krokům se dá vždy vrátit pomocí tlačítka v podobě šipky mířící vlevo na levém kraji obrazovky

| <b>Generátor nástrojů</b><br>evropských strukturáln | EVROPSKÁ UNIE<br>Evropská strukturální<br>a investiční fondy         |                         |  |
|-----------------------------------------------------|----------------------------------------------------------------------|-------------------------|--|
|                                                     | Aplikace pro <b>snadnější dodržová</b><br><b>publicity</b> fondů EU. | ní                      |  |
|                                                     | 1 2 3 4<br>Výběr Vložení Nastavení Náhled<br>formátu údajů pro tisk  | 5<br>Stažení<br>souboru |  |
|                                                     | 5. STAŽENÍ SOUBORU                                                   | J                       |  |
| 1                                                   | Váš dokument byl vytvořen.                                           |                         |  |
| Náhled PDF                                          |                                                                      |                         |  |
| 2                                                   | Stáhnout soubor PDF                                                  |                         |  |
|                                                     | ZPĚT NA HLAVNÍ STRANU                                                |                         |  |